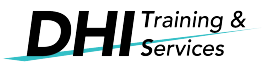

## Line Chart with Optional Metrics\*

1. Klik pada 'Add a chart', kemudian klik pada pilihan 'Line chart'.

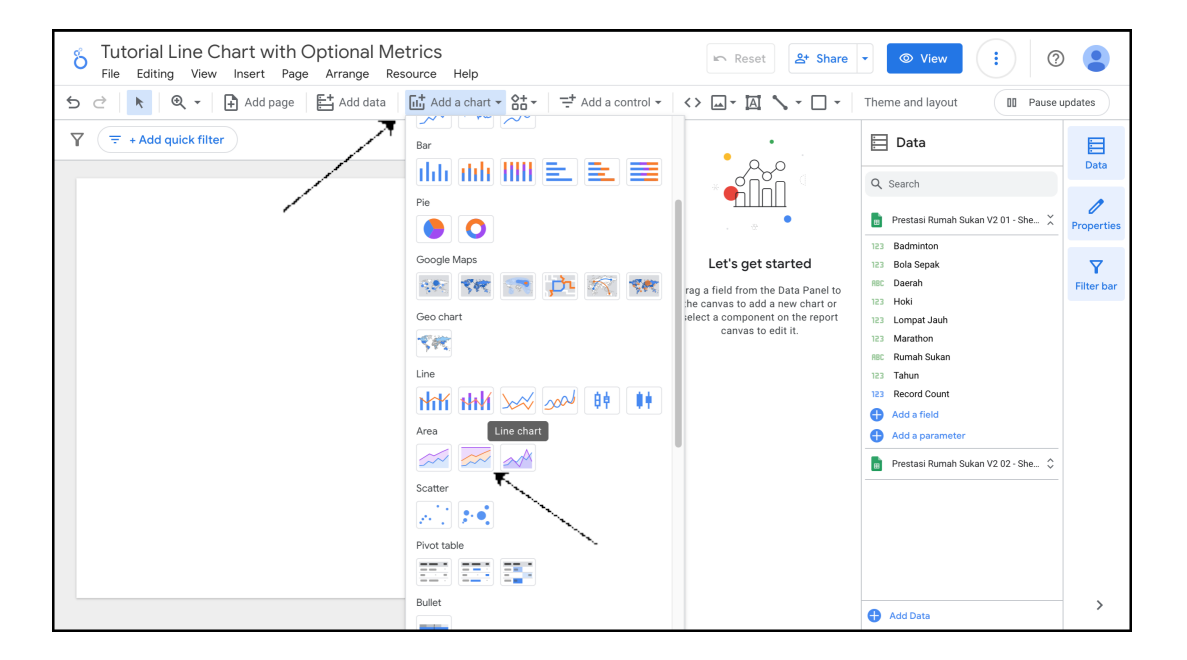

2. Masukkan dimension 'Tahun' di ruanagan 'Dimension, dimension 'Rumah Sukan' di ruangan 'Breakdown Dimension' dan dimension 'Badminton' di ruangan 'Metric'.

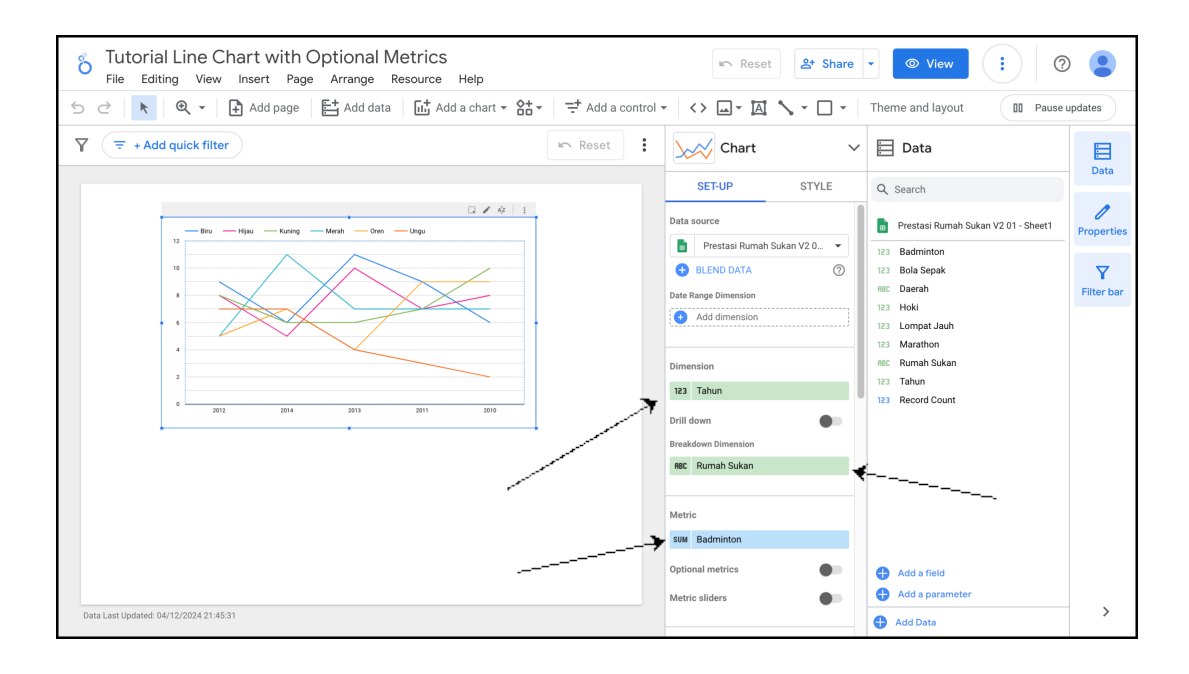

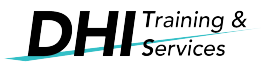

3. Aktifkan 'Optional metrics', kemudian masukkan dimension-dimension 'Bola Sepak', 'Hoki', 'Lompat Jauh' dan 'Marathon' di ruangan 'Optional metrics'.

| 5 Tutorial Line Chart with Optional Metrics<br>File Editing View Insert Page Arrange Resource Help | 🖙 Reset 🕹 Share - 💿 View 🔅 😨 🧟                                                                                    |            |
|----------------------------------------------------------------------------------------------------|----------------------------------------------------------------------------------------------------|------------|
| 5 උ 📄 📐 🔍 👻 🗄 Add page 🛛 🖺 Add data 🛛 🔂 Add a chart 🗸 얾구 🖓 큰 Add a cont                            | trol 🗸 🔥 🖾 🕆 🛄 🔪 🖛 🔲 🕶 Theme and layout                                                                           |            |
| ▼     → Add quick filter                                                                           | E Chart ~ E Data                                                                                                  | 3          |
|                                                                                                    | SET-UP STYLE Q Search                                                                                             | a          |
| - Binu - Hijau - Kuning - Merah - Oren - Ungu                                                      | Date Range Dimension           O         Add dimension         Prestasi Rumah Sukan V2 01 - Sheet1         Proper | )<br>rties |
|                                                                                                    | 123 Badminton                                                                                                    |            |
|                                                                                                    | Dimension T<br>REC Daerah Filter L                                                                                | bar        |
|                                                                                                    | Drill down                                                                                                    |            |
| 4                                                                                                  | Breakdown Dimension RBC Rumah Sukan                                                                               |            |
|                                                                                                    | RBC Rumah Sukan 123 Tahun<br>123 Record Count                                                                     |            |
| 2012 2014 2013 2011 2010                                                                           | Metric                                                                                                    |            |
|                                                                                                    | SUM Badminton                                                                                                    |            |
|                                                                                                    | Optional metrics                                                                                                  |            |
| ۲<br>ا                                                                                             | SUM Bola Sepak                                                                                                    |            |
|                                                                                                    | Sum Lompat Jauh                                                                                                   |            |
|                                                                                                    | SUM Marathon   Add a field  Add a parameter                                                                       |            |
| Data Last Updated: 04/12/2024 21:45:31                                                             | Add metric      Add Data                                                                                          | •          |

4. Di ruangan 'Sort', masukkan dimension 'Tahun', kemudian klik pada pilihan 'Ascending'.

| 6 Tutorial Line Chart with Optional Metrics<br>File Editing View Insert Page Arrange Resource Help | Reset 2+ Share   | View :                                                                                                    |                          |
|----------------------------------------------------------------------------------------------------|------------------|----------------------------------------------------------------------------------------------------|--------------------------|
| 5 군 🗼 🔍 👻 🖨 Add page 🛛 📇 Add data 🛛 🖽 Add a chart 👻 않고 🖓 🧮 Add a control                           | - <> 🖂 - 🖂 - 🗆 - | Theme and layout DD Pause                                                                                                    | updates                  |
| Y     ₹ + Add quick filter                                                                         | Chart ~          | 🗎 Data                                                                                                    | Data                     |
|                                                                                                    | SET-UP STYLE     | Q. Search         Prestasi Rumah Sukan V2 01 - Sheet1         IB da Sepak         Badminton         Badminton         Badmint | Properties<br>Tilter bar |
| Data Last Updated: 04/12/2024 21:46:59                                                             |                  | 🕀 Add Data                                                                                                    | >                        |

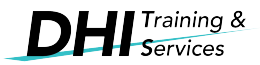

5. Pastikan carta 'Line chart' sedang dipilih, kemudian klik pada 'STYLE' tab, seterusnya skrol ke bawah sehingga ke ruangan 'Left Y-Axis' dan 'X-Axis'. Aktifkan 'Show axis title' di kedua-dua ruangan.

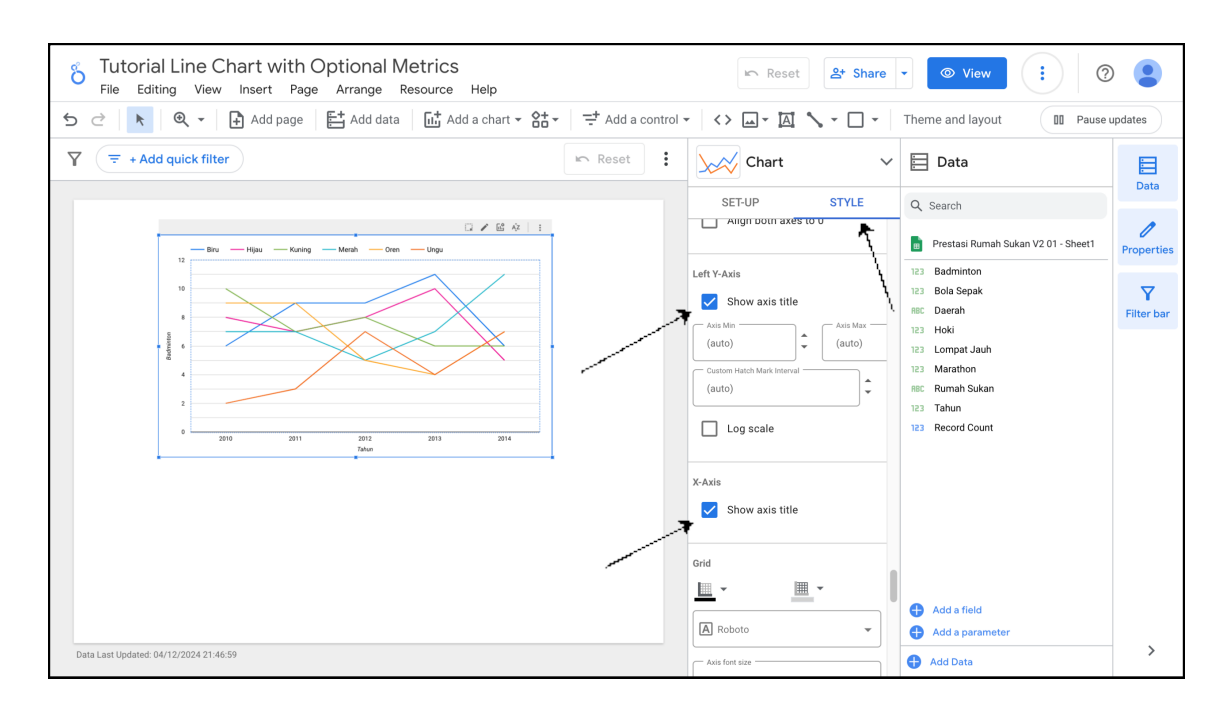

6. Pastikan carta 'Line chart' sedang dipilih, kemudian klik pada 'STYLE' tab, seterusnya skrol ke bawah sehingga ke ruangan 'Chart Header'. Kemudian pilih pilihan 'Always show'.

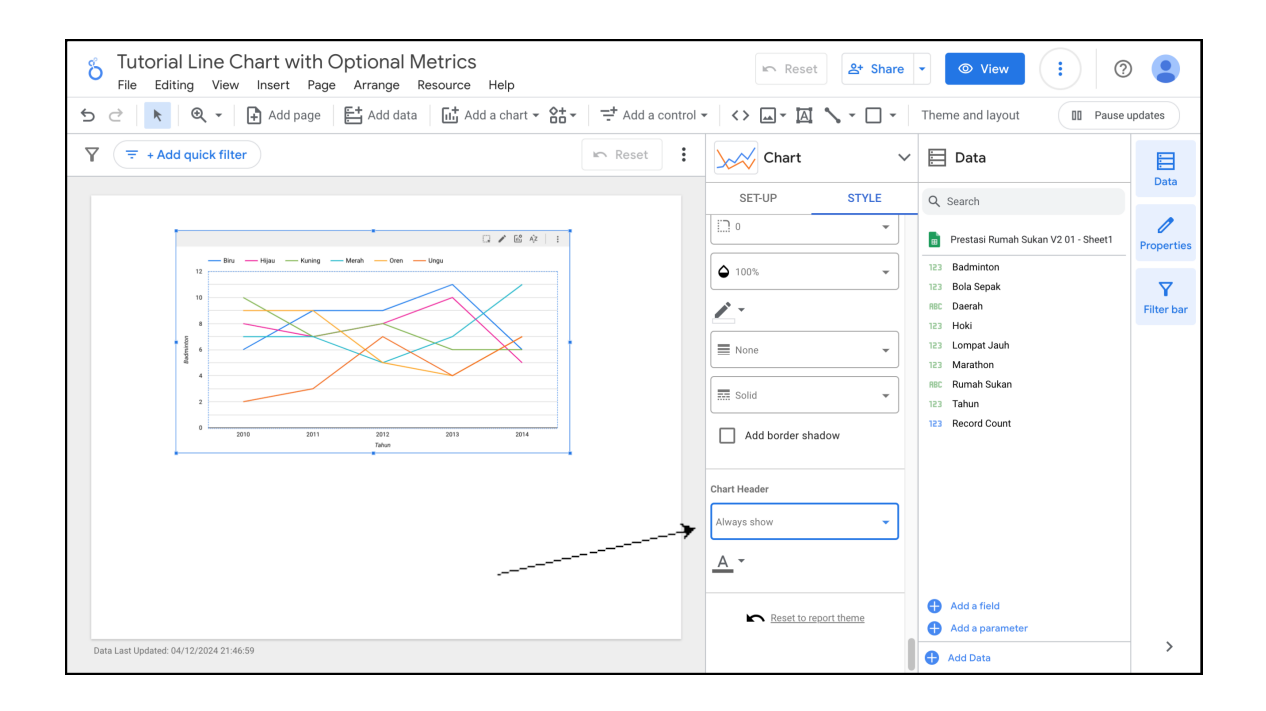

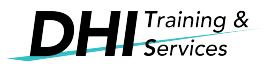

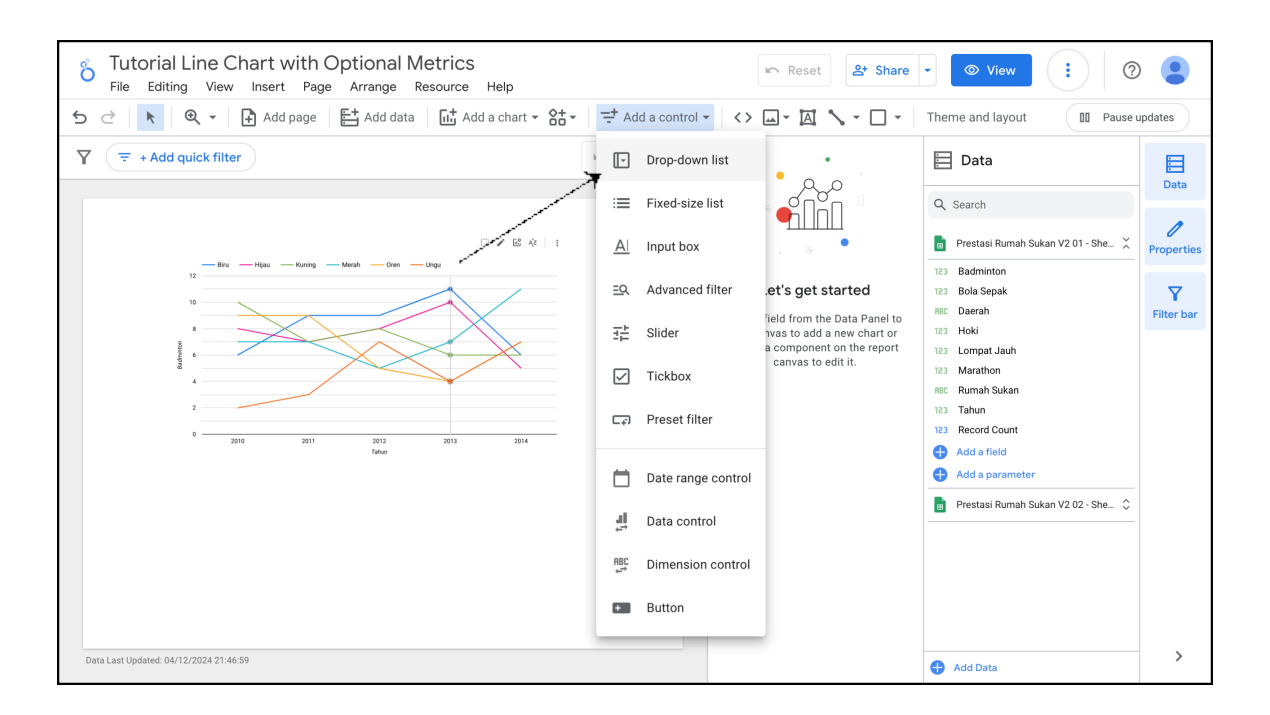

8. Masukkan dimension 'Daerah' di ruangan 'Control field' dan Taip 'Daerah Selatan' di ruangan 'Default selection'. Kemudian masukkan dimension 'Badminton' di ruangan 'Metric'.

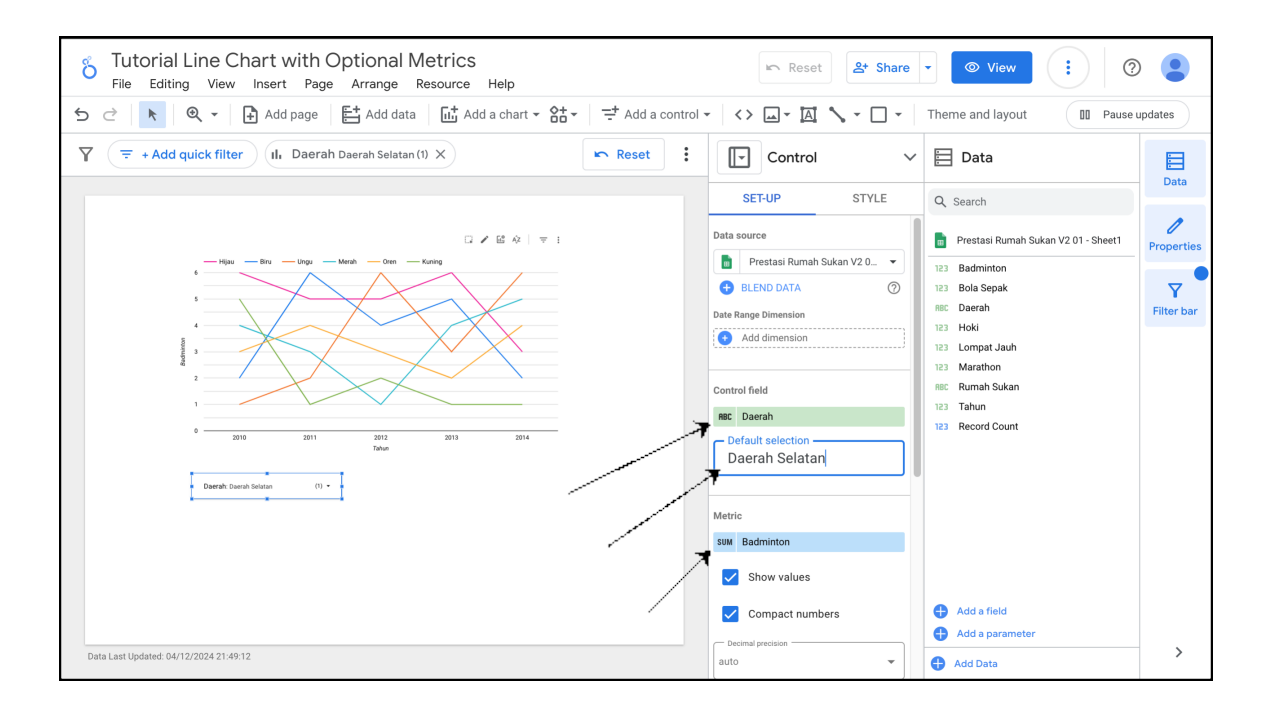

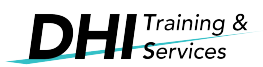

| 5 Tutorial Line Chart with Optional Metrics<br>File Editing View Insert Page Arrange Resource Help |                                                                                                    | Reset 2+ Share                                                                                                    | View :                                                                                                    |            |
|----------------------------------------------------------------------------------------------------|----------------------------------------------------------------------------------------------------|----------------------------------------------------------------------------------------------------|----------------------------------------------------------------------------------------------------|------------|
| 5 උ 🛛 📐 🔍 국 📑 Add page 🏻 📇 Add data 🕉 🖬 Add a chart 국 않는 구                                         | ➡ Add a control - <>                                                                                           | · · · · · · · · ·                                                                                                    | Theme and layout D Pause                                                                                                    | updates    |
| ▼     ∓     +Add quick filter     II. Daerah Daerah Selatan (1)     X                              | Drop-down list                                                                                                 | •                                                                                                    | 🔁 Data                                                                                                    | Data       |
|                                                                                                    | Fixed-size list                                                                                                |                                                                                                    | Q Search                                                                                                    | 0          |
|                                                                                                    | A     Input box       ⊇Q     Advanced filter       ∃⊥     Slider       ☑     Tickbox       ☑     Preset filter | et's get started<br>field from the Data Panel to<br>twas to add a new chart or<br>a component on the report<br>canvas to edit it. | <ul> <li>Prestala Ruman Sukan V2 01 - Sne </li> <li>Badminton</li> <li>Bola Sepak</li> <li>Bola Sepak</li> <li>Decrah</li> <li>Hoki</li> <li>Lompat Jauh</li> <li>Lompat Jauh</li> <li>Marathon</li> <li>Rewind Nakan</li> <li>Tahun</li> <li>Record Count</li> </ul> | Properties |
| Tahun<br>Daerah Dennh Selaran (/) •                                                                | Date range control  Data control  Control  Dimension control  Button                                           |                                                                                                    | Add a field     Add a parameter     Prestasi Rumah Sukan V2 02 - She \$                                                                                                    |            |
| Data Last Updated: 04/12/2024 21:49:12                                                             |                                                                                                    |                                                                                                    | 🕂 Add Data                                                                                                    | >          |

10. Masukkan dimension 'Rumah Sukan' di ruangan 'Control field'.

| 5 C       Add page       Add adaa       Add a chart + 23+       Add a control +       <> Intermediation       Theme and layout       Intermediation         7       T + Add quick filter       Intermediation       Intermediation       Interme                                                                                                    | 🗠 Reset 🕹 Share 🗸 💿 View 🔋 🕐 😫                                                                                                    |
|----------------------------------------------------------------------------------------------------|----------------------------------------------------------------------------------------------------|
| Y     = + Add quick filter     (I)     Daerah Daerah Selatan (1)     X     Image: Reset     Image: Control     V     Image: Data     Image: Data                                                                                                    | Theme and layout D Pause updates                                                                                                    |
| Da                                                                                                    | Control V 🗄 Data                                                                                                    |
| SET-UP STYLE Q Search                                                                                                    | T-UP STYLE Q Search                                                                                                    |
| Data source Data source Data source Prostasi Rumah Sukan V2 01 - Sheet1 Prope                                                                                                    | ce Prestasi Rumah Sukan V2 01 - Sheet1 Properties                                                                                                    |
| Image: Triple of the original state of the original state of the origet of the original state of the original state of the  | estasi Rumah Sukan V2 0  ND DATA (2) IBinemsion Idimension Idimension Idia Inah Sukan It selection 21, value2, value3                                                                                                    |
| Data Last Updated: 04/12/2024 21:49:30        • Add a field       • Add a parameter       • Add a parameter       • Add | Image: Strain Strain |

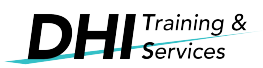

11. Klik pada ikon 'Optional metrics' dan pilih tetapan sukan lain contohnya sukan 'Lompat Jauh'.

| /                                                                                                  |                                                                                                    |            |
|----------------------------------------------------------------------------------------------------|----------------------------------------------------------------------------------------------------|------------|
| 6 Tutorial Line Chart with Optional Metrics<br>File Editing View Insert Page Arrange Resource Help | ▶ Reset                                                                                                    | 2          |
| 🕤 근 📔 🔍 👻 📄 Add page 🛛 🗄 Add data 🛛 🛄 Add a chart 🗸 않는 🖊 🗮 Add a contro                            | Image: Second second second | e updates  |
| ▼     ₹ + Add quick filter       II.     Daerah Daerah Selatan (1) ×                               | Chart ~ 🔁 Data                                                                                                    | Data       |
|                                                                                                    | SET-UP STYLE Q Search                                                                                                    | Data       |
|                                                                                                    | Data source Prestasi Rumah Sukan V2 02 - Sheet1                                                                                                    | Properties |
| - Hijau Biru Ungu Merah Orem Kuning O Badminton                                                    | Prestasi Rumah Sukan V2 0  Badminton                                                                                                    |            |
| s O Bola Sepak                                                                                     | Date Range Dimension RBC Daerah                                                                                                    | Filter bar |
| Hoki                                                                                               | Add dimension     Add dimension     Iz3 Hoki     Iz3 Lompat Jauh                                                                                                    |            |
| 2 Lompat Jauh                                                                                      | 123 Marathon                                                                                                    |            |
| 1 O Marathon                                                                                       | 123 Tahun                                                                                                    |            |
| 0 2010 2011 2012 2013 2014<br>Tahun                                                                | Drill down                                                                                                    |            |
| Dearsh-Dearch-Colleso (1) • Durnsh-Solven •                                                        | Breakdown Dimension                                                                                                    |            |
|                                                                                                    | RBC Rumah Sukan                                                                                                    |            |
|                                                                                                    |                                                                                                    |            |
|                                                                                                    | Metric                                                                                                    |            |
|                                                                                                    | SUM Badminton                                                                                                    |            |
|                                                                                                    | Optional metrics   Add a field                                                                                                    |            |
|                                                                                                    | SUM Bola Sepak 🕂 Add a parameter                                                                                                    |            |
| Data Last Updated: 08/12/2024 23:48:08                                                             | SUM Hoki                                                                                                    | >          |

12. Paparan graf untuk sukan 'Lompat Jauh' akan kelihatan di skrin.

| Tutorial Line Chart with Optional Metrics<br>File Editing View Insert Page Arrange Resource Help |                 | 🖛 Reset                                                                                                    | 온+ Share | • View :                                                                                                    |                               |
|--------------------------------------------------------------------------------------------------|-----------------|----------------------------------------------------------------------------------------------------|----------|----------------------------------------------------------------------------------------------------|-------------------------------|
| 5 근 📄 🔍 🗸 🖨 Add page 📑 Add data 🛛 🖽 Add a chart 👻 않는                                             | 📑 Add a control | - <> <u> </u>                                                                                                    | <u></u>  | Theme and layout DD Pause                                                                                                    | updates                       |
| ▼     + Add quick filter     (II. Daerah Daerah Selatan (1) ×                                    | 🖛 Reset         | Chart                                                                                                    | ~        | 🔁 Data                                                                                                    |                               |
|                                                                                                  |                 | SET-UP Data source Prestasi Rumah S BLEND DATA Date Range Dimension C Dimension Dimension Drill down Breakdown Dimension | STYLE    | Q     Search       Image: Prestasi Rumah Sukan V2 02 - Sheet1       Image: Bola Sepak       Image: Bola Sepak | Properties<br>V<br>Filter bar |
| Data Last Updated: 08/12/2024 23:48:08                                                           |                 | REC Rumah Sukan<br>Metric<br>SUM Badminton<br>Optional metrics<br>SUM Bola Sepak<br>SUM Hoki                             | •        | <ul> <li>Add a field</li> <li>Add a parameter</li> <li>Add Data</li> </ul>                                                                                                    | - >                           |

\*data bukan dari data-data yang sebenar